## INSTRUCCIONS D'AUTOMATRÍCULA EN CURSOS DE FORMACIÓ SERVEI D'EDUCACIÓ FÍSICA I ESPORTS UNIVERSITAT DE VALÈNCIA

## PERSONES VINCULADES A LA UNIVERSITAT

• Picar a la fletxa de Si es un Usuario VINCULADO a la Universidad

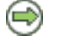

- Introduir les dades sol·licitades
- Emplenar els camps del filtre: seleccionar als desplegables el Campus, (per als cursos de Voluntariat el campus és "Blasco Ibáñez"), el Tipo "Cursos formación", el Quadrimestre, "1" o "2", segons corresponga, i piqueu la lupa
- Seleccionem el grup que ens interessa i piquem en
  <u>MATRICULAR</u>
  a la part inferior
- Empleneu les dades de la targeta de crèdit. Podem pagar el mateix moment o posteriorment, però sempre dins del mateix dia.
- Imprimiu i/o guardeu el PDF del justificant del pagament

## PERSONES NO VINCULADES A LA UNIVERSITAT

- Registreu-vos com a nou usuari "REGISTRO DE NUEVOS USUARIOS", si és el cas. Introduiu el NIF i piqueu en la fletxa
  - Nuevo usuario 😔 (Empleneu totes les dades. "Palabra de paso": un mínim de 8 caràcters).
- Matriculeu-vos segons les indicacions de la part superior, però accedint per

Si es un Usuario EXTERNO a la Universidad 🛛 🗐

## **ESTUDIANTS ERASMUS**

• Si ja esteu matriculats a la Universitat de València mireu les instruccions de PERSONES VINCULADES A LA UNIVERSITAT